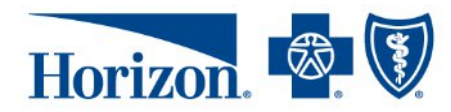

## **Instructions for Finding an OMNIA Provider**

## Step 1: Visit Horizon's website at www.HorizonBlue.com

## Step 2: Select "Find a Doctor"

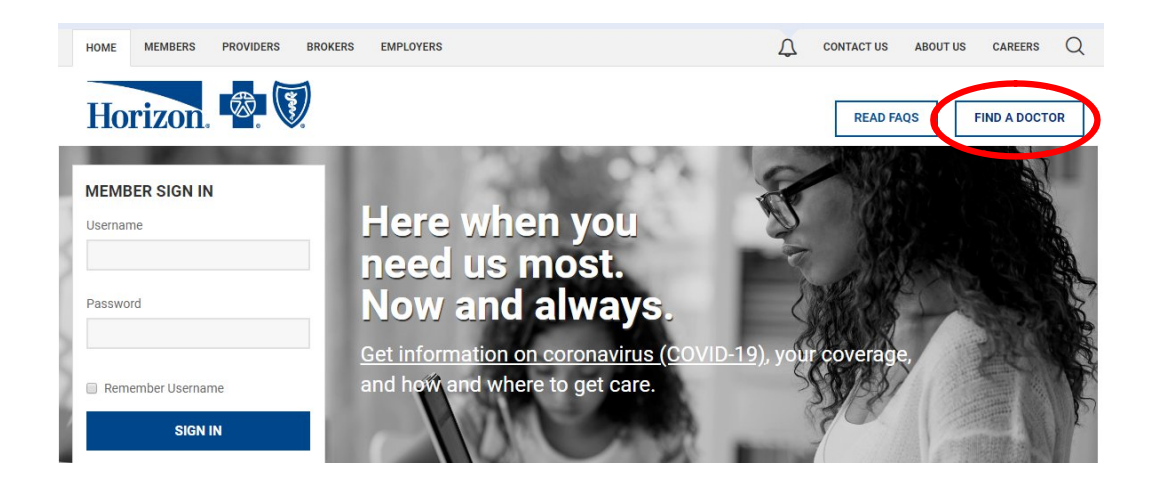

**<u>Step 3</u>**: Select the "OMNIA" plan in the drop down menu. Choose the category of provider you are looking for as well as the desired location or specialty. Select "Search".

| Doctors & Hospitals        | Behavioral Health Doctors | & Services               |                    |        |  |
|----------------------------|---------------------------|--------------------------|--------------------|--------|--|
| Category                   |                           |                          | Plan               |        |  |
| Doctors                    |                           | $\sim$                   | OMNIA              | $\sim$ |  |
|                            |                           |                          | NJ DIRECT          | -      |  |
| Location                   |                           |                          | NJ TOTALCARE D-SNP |        |  |
| Within 10 miles of         | Enter a location          | <                        | OMNIA              |        |  |
|                            |                           |                          | OMNIA BLUE HPN     |        |  |
| Doctor Affiliations 🕕      |                           | OMNIA NJ                 |                    |        |  |
| Group/Hospital Affiliation |                           | PATIENT-CENTERED ADV EPO |                    | SEARC  |  |
|                            |                           |                          | DOG                | *      |  |

**Step 4**: The search results will show a listing of providers. Under the provider information, it will specify whether the provider is Tier 1 or Tier 2 provider.

| $\bigcirc$                          | AMANDA ABOU-EZZI, MD       |
|-------------------------------------|----------------------------|
| [O]                                 | Pediatrics                 |
| र्षात                               | 556 EAGLE ROCK AVE STE 106 |
| In-Network                          | ROSELAND, NJ 07068         |
| Accepting New                       | 973-228-9190               |
| Patients as Primary<br>Care Provide | OMNIA TIER 1               |